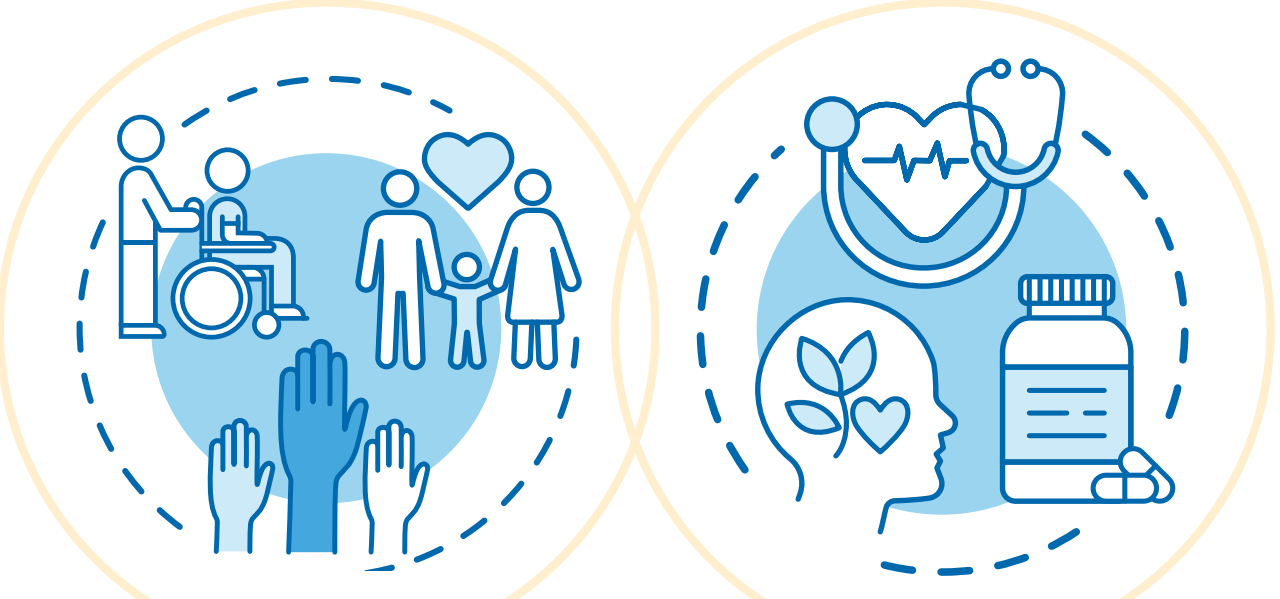

# **Understanding Renewals** A Guide for Partners

Health First Colorado and Child Health Plan *Plus* 

February 2025

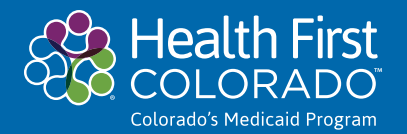

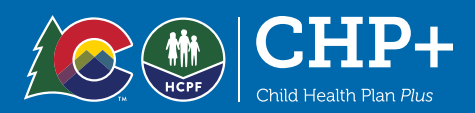

# **Table of Contents**

## **Renewal Process** 3

| 3 |
|---|
| 3 |
| 4 |
| 5 |
| 6 |
| 7 |
| 7 |
| 7 |
|   |

## PEAK Resources 9

| PEAK how-to instructions for key tasks1 |
|-----------------------------------------|
|-----------------------------------------|

## How to use this guide

This guide is for partners to help them understand the Health First Colorado (Colorado's Medicaid program) and Child Health Plan *Plus* (CHP+) annual eligibility renewal process. Partners play a crucial role in ensuring members who are eligible can maintain their health coverage and those who no longer qualify know where they can go for affordable coverage resources. Please continue to employ our toolkit materials to raise awareness and encourage members to prepare for and take action on their renewals.

Questions or feedback about this guide can be shared with us at <u>hcpf\_comms@state.co.us</u>.

## **Renewal Process**

Health First Colorado and CHP+ review information annually to make sure members still qualify for health coverage. Some members are automatically renewed based on information on file. Other members are asked to complete a renewal packet to determine their eligibility. This is known as the renewal process (sometimes called redetermination or RRR).

## Key terms

There are a few key terms that are helpful to know when navigating the renewal process with members:

1. Notice of Action (NOA) - A written notice to let an applicant or member know the final eligibility determination and reason for an approval, denial or termination.

*Important*: the actual notices do not say "Notice of Action," so we simply call them "letters" when talking with members.

This notice also provides information for the individual to appeal the determination. The notice is primarily mailed out and may also be sent electronically through email or text notification. Notices are always available for viewing in PEAK.

- 2. **Renewal packet** Prepopulated forms sent to a member to see if anything has changed and request necessary verification to determine whether a member continues to be eligible to receive Medical Assistance. Also referred to as a redetermination or RRR.
- 3. **Modified Adjusted Gross Income (MAGI)** Modified Adjusted Gross Income refers to the methodology by which income and household composition are determined for the MAGI Medical Assistance groups under the Affordable Care Act. These MAGI groups include Parents and Caretaker Relatives, Pregnant Women, Children, and Adults.
- 4. **PEAK** an online portal where Coloradans can apply for and manage several benefits including food assistance, cash assistance, transportation, and health care.
- 5. Health First Colorado App a mobile application that members can download to their phones and use to manage their Health First Colorado or CHP+ benefits.

## Links to key resources:

#### Sample renewal packets

English MAGI

- English non-MAGI
- Spanish MAGI
- Spanish non-MAGI

Videos:

 Health First Colorado: Updating; Renewing; Transitioning <u>Playlist</u>

### Renewal process quick overview

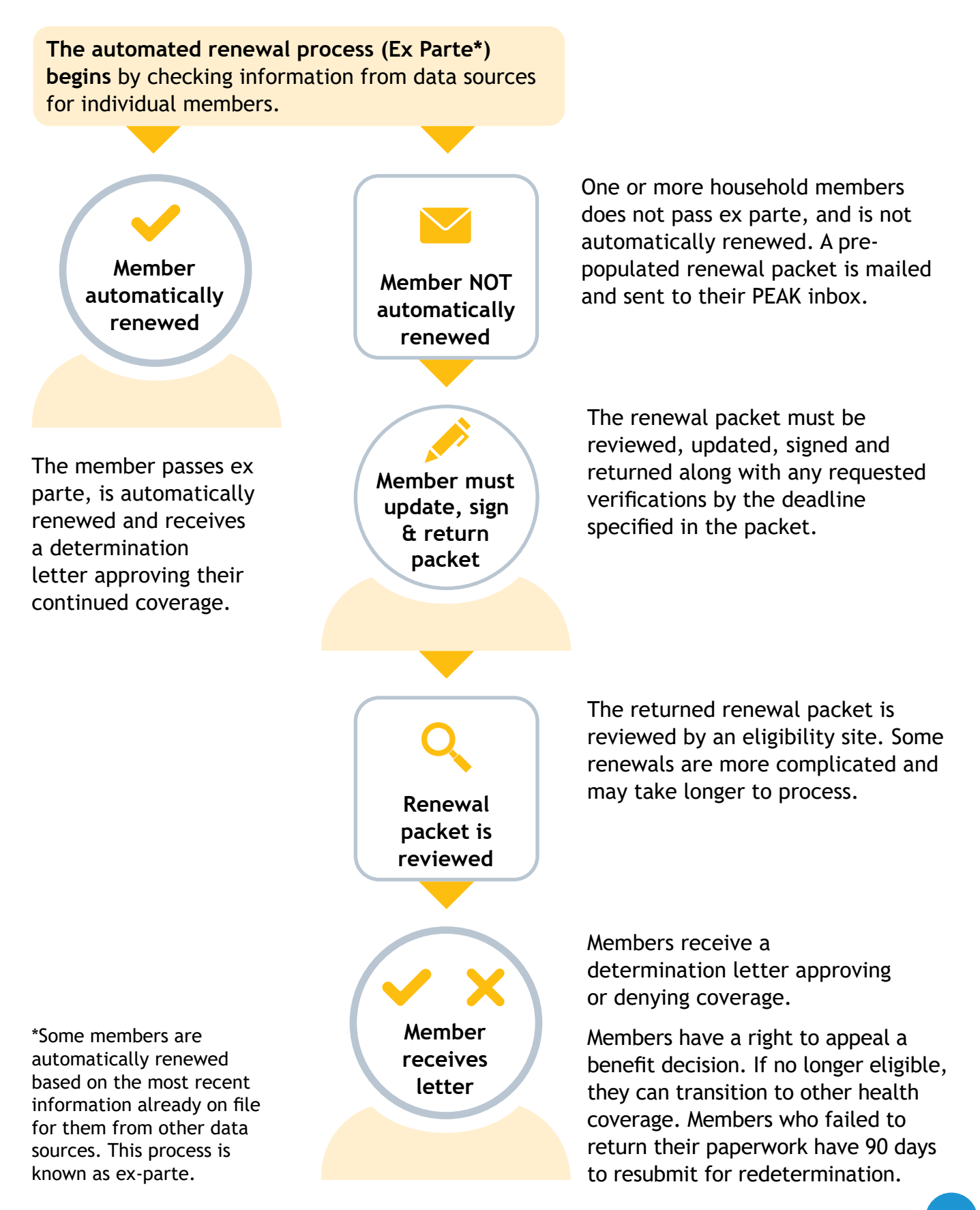

### Automatic renewal or "Ex parte"

Some members are automatically renewed based on information we have for them from other data sources. This means that some members do not receive a renewal packet. Instead, they receive a "notice of action" letter that lets them know they are still eligible for coverage.

{firstName} {lastName} Health First Colorado ID: {MA\_stateId}

{fName} qualifies for:

✓ {benefitCategory}{benCatSubSctnIt} {benCatSubSctnTrailing}. You will still get benefits. Your benefits continue on {benefitStartDate}. We used the information we had on record to approve you. If you would like to view the information we used, visit CO.gov/PEAK or contact your County's Human Services agency and request a copy of your Renewal Report.

Important: If you have changes or corrections to your information you need to report them within 10 days of the change. Follow the instructions below under "Reporting Your Changes and Managing Your Benefits Online," or contact your County's Human Services agency.

The majority of these members do not need to take further action to keep their coverage. In some cases members may also receive a letter requesting to check if their income information is correct or make updates. See the example below.

Dear [Case Name]:

#### Update your household income information by [ROP due date]

You're getting this letter because we got new information about your income. Please read this letter and let us know if the new information is wrong, even if you or others in your household received a letter saying medical assistance benefits were approved.

**Important:** If our new information is incorrect, you must let us know, or you and others in your household may lose medical assistance benefits. We need you to check our information to make sure it is correct. If you do not update incorrect information, you or members of your household may lose Health First Colorado (Colorado's Medicaid Program) or Child Health Plan *Plus* (CHP+) coverage.

• If any of the information below is wrong, please update it by [ROP due date]. Instructions about updating your information are on the next page of this letter.

• If all the information below is correct, you do not need to update anything or respond to this letter.

#### **Income information**

This is the information we got about your gross income. Gross income is your income before taxes and other deductions are taken out of your pay.

## **Renewal packet**

If we are not able to verify a member's eligibility based on most recent information already on file (reported information from members and/or information from other data sources) they will have to go through the renewal process to see if they still qualify for coverage. The renewal packet will ask them if anything about their situation has changed, a signature to acknowledge review of the information, and may request verification to determine whether they still qualify to receive Medical Assistance. Renewals can be completed electronically through PEAK, the Health First Colorado App or by mail.

Members must complete the renewal and supply required documentation by their renewal deadline or risk losing coverage.

#### Important things to know about the renewal packet:

- Members will receive a renewal packet approximately 70 calendar days before their renewal deadline to allow time for completion.
- The renewal packet is sent out to members of a household who could not be approved by ex parte. It will include verification information for each person in the household who is a Health First Colorado or CHP+ member.
- The renewal packet must be reviewed fully, including providing updates if applicable. All renewals must be signed where indicated, and returned along with any requested verifications by the deadline specified in the packet, even if there are no changes. If designating an authorized representative, the Authorized representative page in the packet must be completed, signed, and returned along with the signature page.

**NOTE:** Any household members that passed ex parte do not need to complete the renewal packet. The pre-populated renewal packet includes information we have for members who have not passed ex parte and averages 16 pages per household (front and back). If members need help with their renewal they can contact an <u>eligibility site</u> for assistance. It is really important that members review the full packet, provide the signature page and any requested documents.

#### There are many ways to complete the renewal process.

- 1. Online at: <u>CO.gov/PEAK</u>
- 2. Through the Health First Colorado App
- 3. By mail, fax, or bringing the completed signature page and updated renewal form pages to the local county office

Once the renewal paperwork is received, eligibility sites must begin processing within the renewal month. Some renewals are more complicated and may take longer to process. Members are encouraged to submit their renewal packets early to allow for processing times. If a member no longer qualifies or failed to provide the information needed to complete the renewal, a notice of action letter providing the denial or termination reason is sent with appeal information.

## 90-Day Reconsideration Period

Members may be eligible to resume medical coverage if they still qualify by returning their renewal packet and any missing information to their eligibility site for processing within 90 days of losing coverage. In PEAK, an item will appear in the To-Do List to indicate when a late medical assistance renewal can be submitted and processed without needing a new application. If they are determined still eligible during that 90-day period, coverage begins as of the 1st of the month they are determined eligible again. If there is a gap in coverage, members must ask the eligibility site to be enrolled retroactively or they can request retroactive coverage in PEAK once they are approved and their new eligibility date is known. Members are encouraged to return their renewal packet if they miss their deadline rather than submitting a new application.

### **Appeals**

Individuals are always allowed to appeal any action taken on an eligibility decision. They can ask for a State Level Hearing (Formal), Dispute Resolution Conference (Informal), or both simultaneously. Information about the appeals process and how to appeal is part of the member letter known as a "notice of action". Learn more about the <u>appeals process</u>.

## Other coverage options

#### 1. Child Health Plan Plus (CHP+)

Some members who no longer qualify for Health First Colorado may qualify for a different kind of coverage. For example, kids may not be eligible for Health First Colorado, but could qualify for the CHP+ program. These members will receive information about the new program they qualify for in their notice of action (see example below) and we will connect them to the other coverage.

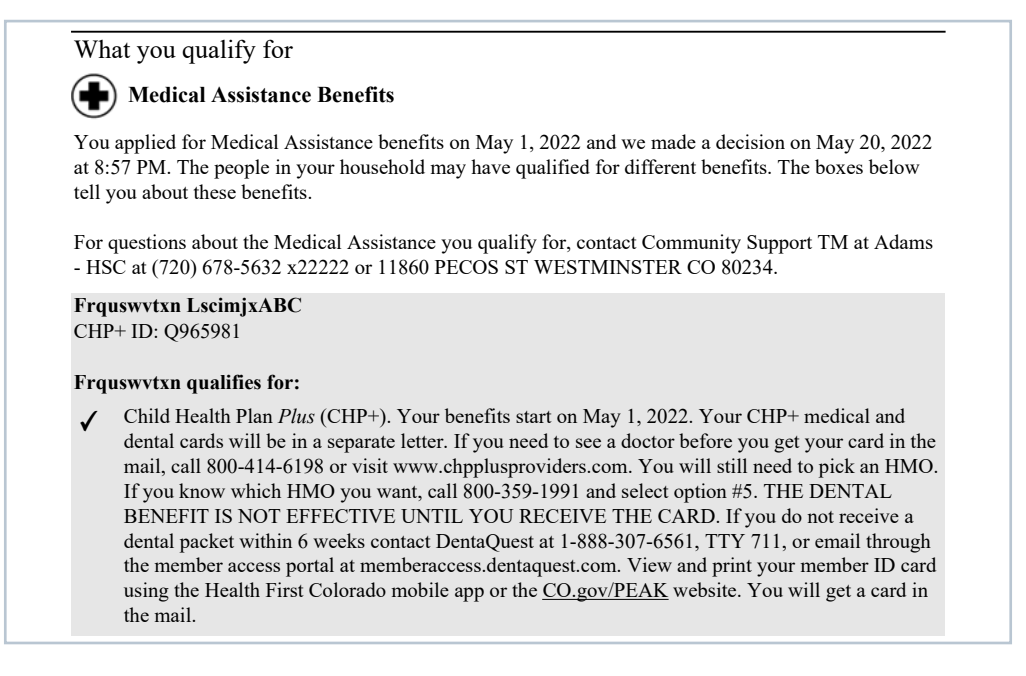

We eliminated the CHP+ enrollment fee for kids and pregnant women to make the transition to coverage easier.

#### 2. Reduced-cost coverage through the Connect for Health Colorado marketplace

If members no longer qualify for any of our health coverage programs, we will let them know that they may qualify for reduced-cost health insurance coverage through the state's health insurance marketplace, <u>Connect for Health Colorado</u>. A sample notice of action letter for this situation is below:

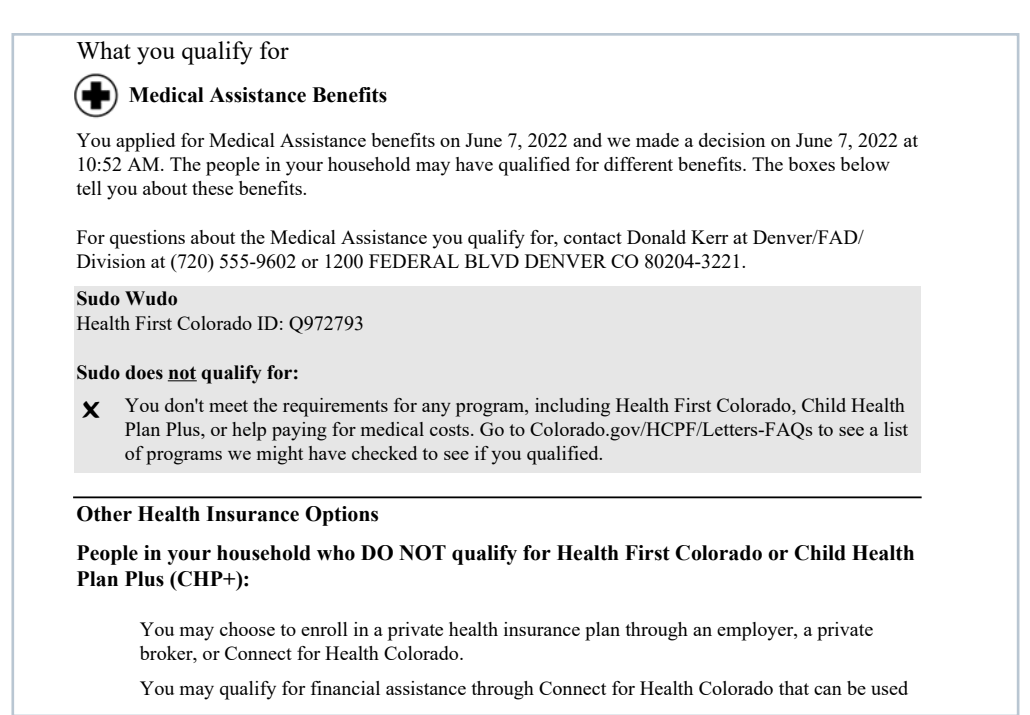

Losing Health First Colorado or CHP+ coverage is a "qualifying event" which means these members can seek coverage outside of the regular Open Enrollment Period (Nov. 1- Jan. 15) during a Special Enrollment Period. The transition from state health coverage programs to Connect for Health Colorado looks like:

- 1. Customer receives a letter from the state telling them they are no longer eligible for Medicaid/CHP+ and encouraging them to apply with <u>ConnectforHealthCO.com</u>
- 2. Connect for Health Colorado conducts targeted outreach to the individuals receiving this letter
- 3. Customer may receive additional information from our coordinated stakeholders, such as Brokers, Assisters and Regional Accountability Entities
- 4. Customer selects a health insurance plan during their 60-day Special Enrollment Period, and their coverage begins on the first day of the month following plan selection
- 5. Customer is covered!

## **PEAK Resources**

Colorado PEAK (CO.gov/PEAK) is an online platform that any Coloradan can use to apply for or manage medical, SNAP, cash or other state of Colorado benefits. Health First Colorado and CHP+ members can use PEAK or the Health First Colorado app to manage their benefits. PEAK is an important self-service tool for members to receive timely notifications, update contact information and manage their benefits.

There are two ways members can receive notifications digitally:

1. Through the PEAK platform by adjusting their communication preferences. Members can sign up to receive texts or email alerts every time they get a new letter in their PEAK mailbox. To update communication preferences on PEAK, select 'More' in the top navigation, then 'Account settings' and 'Communication preferences'.

| Communication preferences                                                                                                    |                                                                                                    |
|----------------------------------------------------------------------------------------------------|----------------------------------------------------------------------------------------------------|
| Update your communication preferences related to your PEAK account.                                                                                                    |                                                                                                    |
| Changes you make here to your contact information will not be updated in the rest of your case. To make sure your case your contact information from the <u>case Summary</u> . | information is updated completely, please make changes to                                                                            |
| Contact information                                                                                                    | Communication<br>preferences                                                                                                    |
| Email address<br>vanillaicecream@yahoo.com                                                                                                    | related to your PEAK account<br>Edit Changes you make here to y<br>information will not be upda                                      |
| Mobile number<br>222-222-2222                                                                                                    | e d'your case. To make sure your<br>information is updated com<br>make changes to 'Contact in<br>Edit from the <u>Case Summary</u> . |
| Communication preferences US mail                                                                                                    | Edit                                                                                                    |
| Preferred written language English                                                                                                    | Email address<br>vanillaicecream@yahoo.cc<br>Edit                                                                                    |
| Preferred spoken language English                                                                                                    | Mobile number<br>222-222-2222                                                                                                    |
|                                                                                                    | Communication preferences<br>US mail                                                                                                 |
| Non dia alam cace NEAN anancati This cill ank and cace solution have fits. Place an NEAN assessed                                                                              | Preferred written language<br>English                                                                                                |

2. Through the Health First Colorado app by opting into push notifications.

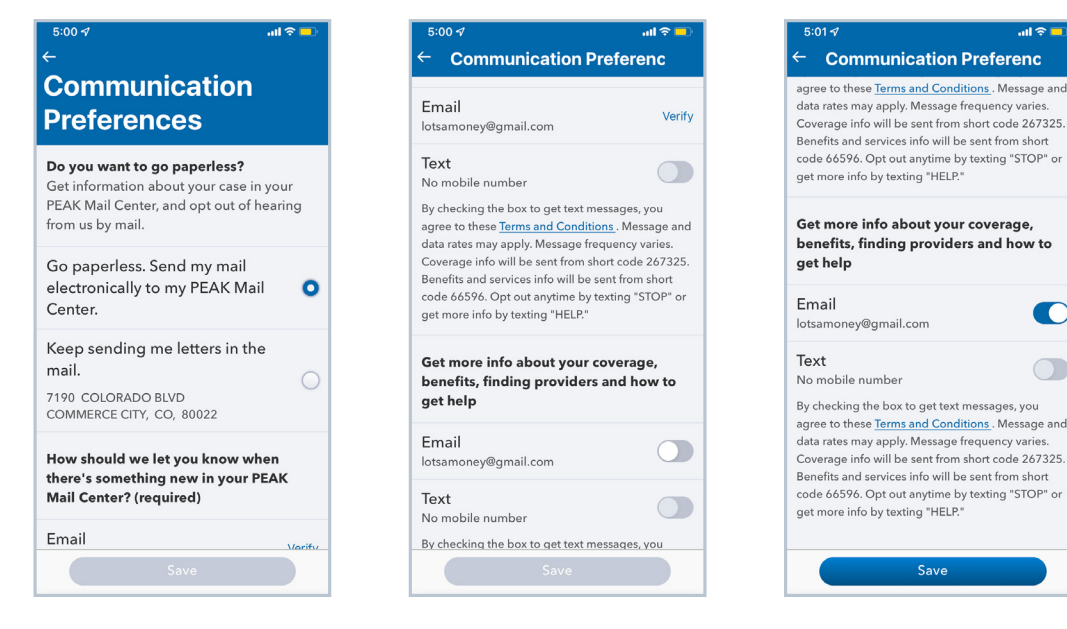

Members will see a renewal to-do card on their PEAK dashboard when it's time to complete their renewal. They can also see their renewal date in PEAK at any time under the 'Benefit overview' section of their dashboard.

| Lotsa (29 yrs)<br>Head of Household       |            |                        |        |        |                             |
|-------------------------------------------|------------|------------------------|--------|--------|-----------------------------|
| Benefit program                           | Start date | Redetermination due on | Amount | Status |                             |
| Health First Colorado (Colorado Medicaid) | 01/01/2015 | 12/31/2015             | N/A    | Active | View details 🖀 End benefits |

Members will receive a renewal packet approximately 70 calendar days in advance of the renewal deadline to allow time for completion. They will also see a renewal to-do card on their PEAK dashboard. They can begin the renewal process in PEAK or by mail. Below are some resources for partner organizations and assisters to help members along in the renewal process using PEAK.

## PEAK how-to instructions for key tasks

#### Update your information

- Update your contact information and communication preferences (PDF)
- Update your address (PDF)

#### Learn when you are up for renewal

On the PEAK dashboard, scroll down the page to the **Benefit overview**. You'll see each member associated with the case and their renewal (redetermination) date.

| Benefit overview + Request new                                   | benefits                            |                                  |                        |                    | ٦                                |                 |
|------------------------------------------------------------------|-------------------------------------|----------------------------------|------------------------|--------------------|----------------------------------|-----------------|
| This benefit overview may not be inclusive of all benefits you h | ave applied for or receive. For exa | mple, WIC, RTD, and CCCAP benefi | t information is store | d outside of PEAK. |                                  |                 |
| Head of Household                                                |                                     |                                  |                        |                    |                                  |                 |
| Benefit program                                                  | Start date                          | Redetermination due on           | Amount                 | Status             |                                  |                 |
| Health First Colorado (Colorado Medicaid)                        | 01/01/2015                          | 12/31/2015                       | N/A                    | Active             | <u>View details</u> 📸 <u>End</u> | <u>benefits</u> |
| Grandpa (68 yrs)                                                 |                                     |                                  |                        |                    |                                  |                 |
| Benefit program                                                  | Start date                          | Redetermination due on           | Amount                 | Status             |                                  |                 |
| Realth First Colorado (Colorado Medicaid)                        | 01/01/2015                          | 12/31/2015                       | N/A                    | Active             | <u>View details</u> 💼 <u>End</u> | benefits        |
| LITTLE (7 yrs)                                                   |                                     |                                  |                        |                    |                                  |                 |
| Benefit program                                                  | Start date                          | Redetermination due on           | Amount                 | Status             |                                  |                 |
| Health First Colorado (Colorado Medicaid)                        | 01/01/2015                          | 12/31/2015                       | N/A                    | Active             | View details 🍵 💼 End             | benefits        |

From the main navigation bar, choose **Manage my benefits > Overview of health coverage benefits**. Member renewal dates are listed in the right column.

| n Household: Household details                                                                                                    |                |                                           |                 |                  |  |  |
|----------------------------------------------------------------------------------------------------|----------------|-------------------------------------------|-----------------|------------------|--|--|
| Overview of health coverage benefits                                                                                                    |                |                                           |                 |                  |  |  |
|                                                                                                    |                | _                                         |                 |                  |  |  |
| Case ID: 1B0PYG8                                                                                                    |                |                                           |                 |                  |  |  |
| See below for details about health coverage benefits. Programs include Health First Colorado and CHP+. To see information about other benefits, go to your <u>Dashboard</u> . Go to 'Learn more' for more information about each benefit status. Learn more |                |                                           |                 |                  |  |  |
| 💎 Summary                                                                                                    | y of health co | overage benefits                          |                 |                  |  |  |
| Individual(s)                                                                                                    | Status         | Program(s)                                | Monthly premium | Renewal due date |  |  |
| Lotsa (29 yrs)                                                                                                    | Active         | Health First Colorado (Colorado Medicaid) | N/A             | 12/31/2015       |  |  |
|                                                                                                    |                |                                           |                 |                  |  |  |

#### How to complete your renewal

How to complete a renewal on PEAK (PDF)

Once it's time to complete your renewal, you will see a to-do card on your PEAK dashboard. Select 'Renew my benefits' to begin.

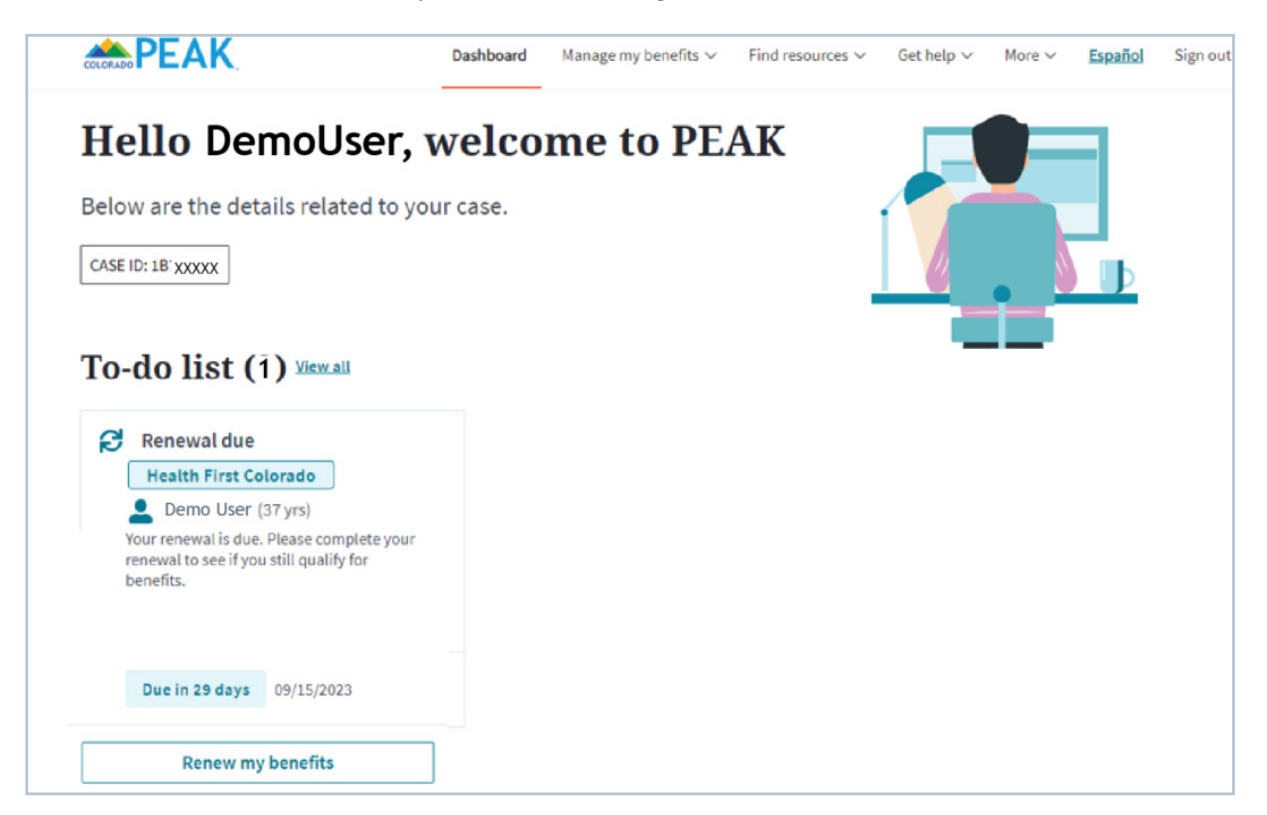

#### Upload a document

Document uploads (PDF)